# MANUAL DEL USUARIO Modulo Sistema Solución Punto de Venta "Solución Informática"

Derecho Intelectual: Solución Informática –2010 Prohibida su reproducción sin autorización de "Solución Informática"

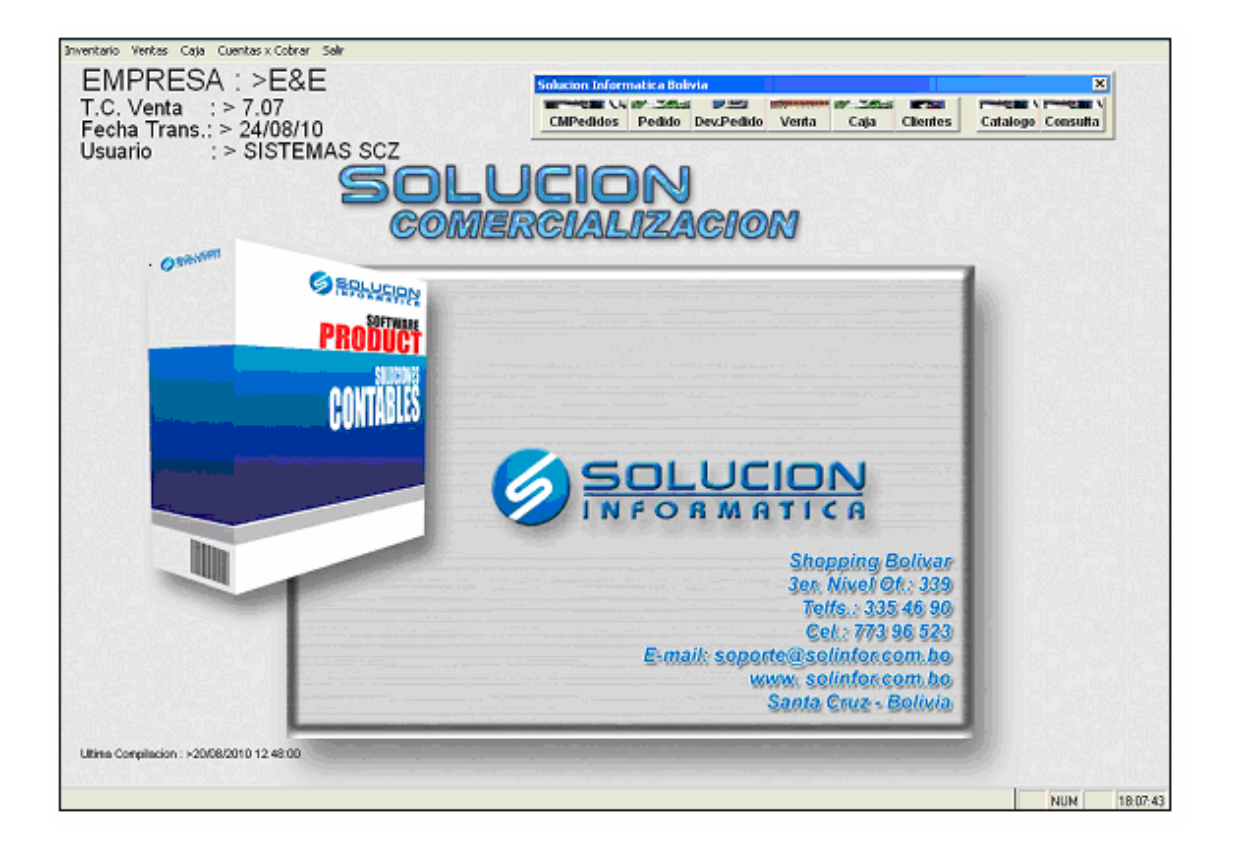

### ÍNDICE

| INTRODUCCIÓN                           | ••••••• | 3              |
|----------------------------------------|---------|----------------|
| ASPECTOS GENERALES DEL SISTEMA         | ••••••  | 4              |
| BARRA DE OPCIONES                      | ••••••  | 5              |
| BABBA DE NAVEGACION                    |         |                |
|                                        |         | 7              |
|                                        |         | ······· /<br>0 |
|                                        | ••••••  | ð              |
| PUNTO DE VENTA                         | ••••••  | 9              |
| PANTALLA PRINCIPAL                     | ••••••  | 10             |
| INVENTARIO                             | ••••••  | 11             |
| NOTAS                                  |         | 11             |
| Nota de ingreso                        | 11      |                |
| Notas de Salida                        | 13      |                |
| Nota de Ajuste                         | 15      |                |
| INFORMES                               |         | 17             |
| Kárdex de artículos                    | 17      |                |
| Stock Entre fechas                     | 18      |                |
| Traspaso entre Almacenes               | 20      |                |
| II. VENTAS                             | ••••••  | 21             |
| DATOS GENERALES                        |         | 21             |
| Clientes                               |         |                |
| Lista de precios                       | 23      |                |
| NOTAS                                  |         |                |
| Pedido Cliente                         |         |                |
| Devolución Pedido                      | 26      |                |
| Pos Venta                              | 28      |                |
| Devolución de Venta                    | 30      |                |
| PROCESOS ESPECIALES                    |         | 32             |
| <u>Cuadro de mando-Pedidos Cliente</u> | 32      |                |
| III. MODULO CAJA                       | ••••••  | 34             |
| NOTAS                                  |         | 24             |
| Comprobante de ingreso a caja          | 31      |                |
| <u>Comprobante de ingreso a caja</u>   | 34      |                |
| <u>Comprobance de egreso</u>           |         |                |
| IV. MODULO CUENTAS POR COBRAR          | •••••   |                |
| TRANSACCION                            |         | 37             |
| <u>Detalle de cobranza</u>             | 37      |                |
| INFORMES                               |         | 38             |
| <u>Estado de Cuenta</u>                | 38      |                |
| <u>Mora cliente</u>                    | 40      |                |
| <u>Informe de Abonos</u>               | 42      |                |
| <u>Salir</u>                           | 43      |                |

### INTRODUCCIÓN

El Modulo comercio 2.0 es un sistema que le permitirá resolver muchas de sus tareas tediosas asociadas a la creación de una letra de cambio en su empresa.

Al igual que todos los sistemas que pertenecen a la familia Solución Informática le ofrece gran versatilidad en el manejo de la información ya que cuenta con menús y pantallas intuitivos que no necesitan mayor explicación, en los cuales Ud. no necesita tener grandes conocimientos de computación.

### ASPECTOS GENERALES DEL SISTEMA

En el sistema la mayoría de las funciones fueron estandarizadas para facilitar el manejo por parte del usuario, ofreciendo también.

#### Seguridad

Modulo comercio versión 2.0 cuenta con control de inicio de sesión y asignación de permisos.

#### Barras Maestras

Existen definidas partes fijas, como ser la barra de opciones y la barra de navegación que existe en casi todos los formularios.

#### Pantallas de Búsqueda Intuitiva

En todas las ventanas donde se necesite la ayuda de estas pantallas el sistema las descolgara si se presiona"*Enter*" con el campo vacío, en ellas se digita un criterio de búsqueda de lo que necesite en ese campo, este criterio puede ser un nuecero, una palabra no importando la ubicación de la misma dentro de la oración.

#### Código llave Auto Generado

El código llave (numero de transacción) de cada registro es autogenerado cuando crea un nuevo registro, no dando opción a equivocaciones o códigos repetidos.

#### Acceso directo a formulario

Dentro de algunos formularios podrá observar que existen palabras subrayadas, las cuales le indican que existe un acceso directo al formulario origen de ese campo.

### **BARRA DE OPCIONES**

En el recuadro rotulado como Barra de Opciones, figura 1, podrá encontrar opciones para:

Figura1

<u>Nuevo</u> <u>Grabar</u> <u>M</u>odificar <u>Buscar</u> <u>Eliminar</u> <u>Cancelar</u> <u>Imprimir</u> <u>Terminar</u>

Nuevo

Habilita el formulario para un nuevo registro

REGISTRO - nos referimos al ingreso de datos en el formulario

#### <u>G</u>rabar

Nos permite grabar un nuevo registro o alguna modificación realizada en algún registro anteriormente guardado.

#### Modificar

Nos permite realizar modificaciones en un registro ya existente.

#### <u>B</u>uscar

Nos permite realizar búsquedas de los registro existentes dentro del formulario, colocando el código si es que lo sabemos o haciendo "*Enter*" se despliega una lista de los registros existentes.

#### <u>E</u>liminar

Nos permite eliminar el registro en el cual nos encontramos.

#### Cancelar

Nos permite cancelar alguna creación o modificación que hayamos querido llevar a cabo.

#### <u>I</u>mprimir

Nos permite realizar la impresión de los datos del formulario o registro en el que nos encontramos.

#### <u>T</u>erminar

Nos permite salir del formulario. Cerrarlo.

### **BARRA DE NAVEGACION**

|   |   | Figu | ra2 |
|---|---|------|-----|
| < | < | >    | ≥   |

En el recuadro rotulado como Barra de navegación, figura 2, podrá encontrar opciones para navegar dentro de la pantalla en la que este ubicado. Actualmente esta cargado con los siguientes botones:

| < | Inicio- nos lleva al primer registro encontrado                              |
|---|------------------------------------------------------------------------------|
|   |                                                                              |
| < | Anterior-busca el registro anterior al actual (en el cual nos encontramos)   |
|   |                                                                              |
| > | Siguiente-busca el siguiente registró al actual (en el cual nos encontramos) |
| > |                                                                              |
|   | Ultimo- nos lleva al último registro encontrado                              |

### ACCESO AL SISTEMA

Para acceder al sistema usted debe colocar el nombre de usuario y la clave que le fueron asignados al adquirirlo.

| Ø  | Solucion Informa | itica 2008 | - 23 |
|----|------------------|------------|------|
| Us | suario: DEMO     |            | _    |
| CI | ave:             |            |      |
|    | Aceptar          | Cancelar   |      |

### FECHA DE SISTEMA

A continuación le aparece la pantalla de fecha del sistema, donde usted deberá colocar la fecha actual y el tipo de cambio de su moneda al dólar.

| 🙆 Solu  | cion Informatica   | 2010       | $\mathbf{X}$ |
|---------|--------------------|------------|--------------|
| F       | echa del Sistema:  | 24/08/2010 |              |
| Tipo d  | le Cambio Oficial: | 7.0700     |              |
| Tipo de | Cambio Compra:     | 7.0700     |              |
| Τίρο    | de Cambio Venta:   | 7.0500     |              |
|         | Aceptar            | Cancelar   |              |

## Punto de Venta

A continuación le aparece la pantalla de opciones donde debe seleccionar lo requerido, aceptar para ingresar al sistema.

| Solucion Informatica 2010 | )        |         | ×        |
|---------------------------|----------|---------|----------|
| Seleccionar una opcion:   | 1 Ventas |         | A        |
|                           |          | Aceptar | Cancelar |

### PANTALLA PRINCIPAL

Luego de acceder a los dos formularios anteriormente mencionados usted podrá ingresar en el sistema.

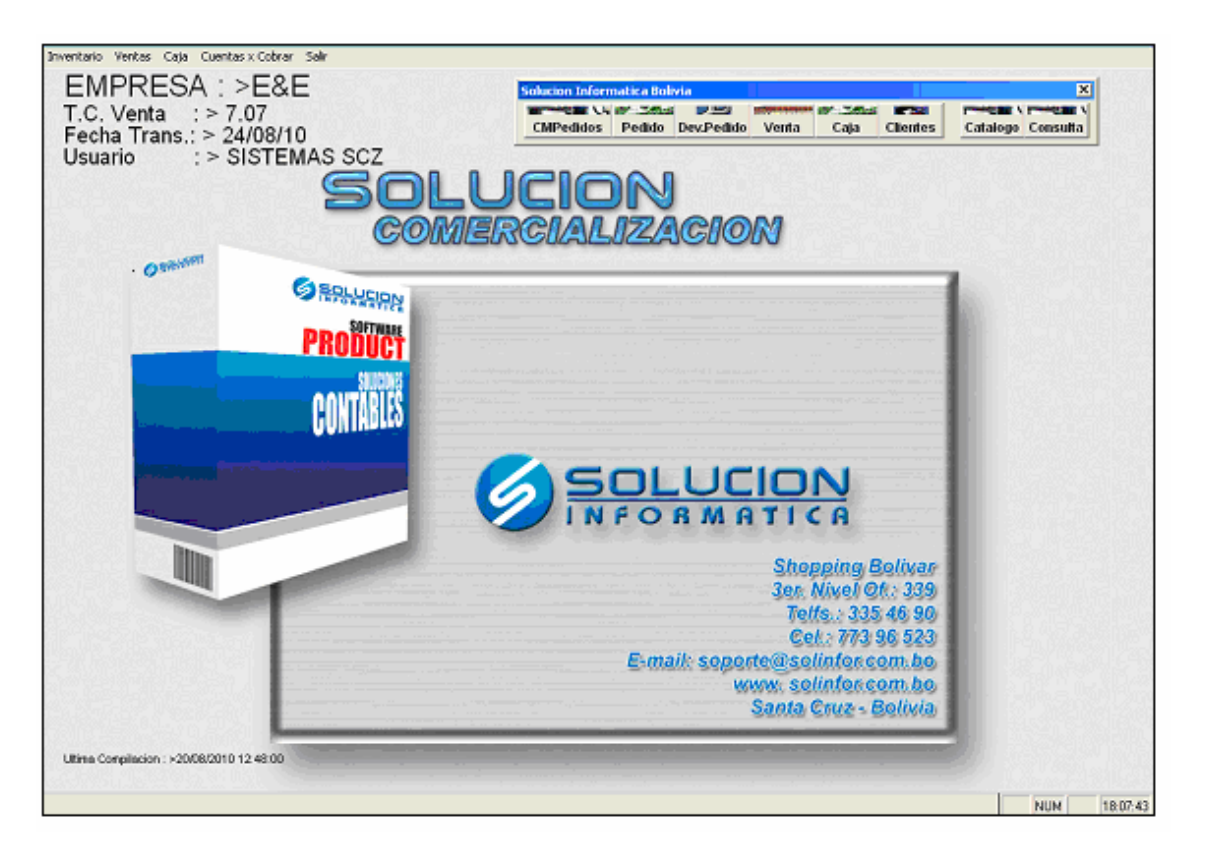

En la parte superior de la pantalla podemos observar en el menú

Que a su vez se desglosa en los siguientes puntos:

### INVENTARIO

#### NOTAS

### Nota de ingreso

Se posiciona en el menú Inventario y selecciona Notas, Nota de Ingreso.

| Inventario |   |                 |
|------------|---|-----------------|
| Notas      | • | Nota de Ingreso |
| Informes   | ► | Nota de Salida  |
|            |   | Nota de Ajuste  |

| 🙆 Solucion Inf | ormatica 2010 |             |               |                                             |                                     |                              |                         |             |         | ×      |
|----------------|---------------|-------------|---------------|---------------------------------------------|-------------------------------------|------------------------------|-------------------------|-------------|---------|--------|
| NOTAS I        | DE INGRE      | SO A INVE   | NTARIO        | Moneda :                                    |                                     |                              |                         | Importa     | r Datos |        |
| N°Nota:        | Sucursal:     |             |               | N°Manual:                                   | Fecha: / /                          | T.de Cambi                   | 0:                      |             |         |        |
| Almacen:       |               |             |               |                                             |                                     |                              | Arch Mig.               |             |         |        |
|                |               | F12 = Huevo | F6 = Eliminar | F10 = Salir del Detalle                     | Carga                               | r todos los sa               | aldos Negativos         |             |         |        |
| Cod.Barra      | Código Local  | NoPieza     | Origen        | Nombre                                      | Ur                                  | nd Cantidad                  | Costo Unit.             | Costo Total | Und.Eq. | Cnt. 🔺 |
|                |               |             |               |                                             |                                     |                              |                         |             |         | -      |
|                |               |             |               |                                             |                                     |                              |                         |             |         |        |
|                |               |             |               |                                             |                                     |                              |                         |             |         | _      |
|                |               |             |               |                                             |                                     |                              |                         |             |         |        |
|                |               |             |               |                                             |                                     |                              |                         |             |         |        |
|                |               |             |               |                                             |                                     |                              |                         |             |         | -      |
|                |               |             |               |                                             |                                     |                              |                         |             |         |        |
|                |               |             |               |                                             |                                     |                              |                         |             |         |        |
| •              |               |             |               |                                             |                                     |                              |                         |             |         |        |
| Glosa:         |               |             |               | Cant.:                                      | Total Costo:                        |                              | ]                       |             |         |        |
|                |               |             |               | Filtrar Errores de                          | Costo Conta                         | abilizacion                  |                         |             |         |        |
| < < > ;        | •  □          | Ingresado   |               | <u>H</u> uevo <u>G</u> rabar <u>M</u> odifi | car <u>B</u> uscar <u>E</u> liminar | <u>C</u> ancelar <b>[m</b> ] | orimir <u>T</u> erminar | Imp.Cos     | to      |        |

En esta ventana se cargan las notas de ingreso por toma de inventario inicial o por otro concepto distinto al de compra el proceso de llenado es como se describe a continuación.

Moneda: visualizara la moneda en la cual se esta realizando la nota.

*Número de nota*: en este campo numérico el sistema le asignará un número correlativo.

Numero de manual: Digita el numero de control manualmente.

**Fecha:** digite la fecha en la que este trabajando ó presione ENTER el sistema asignara la misma.

Tipo de Cambio: se rellena con el tipo de cambio del día.

**Importar Datos:** la palabra subrayada indica que es un acceso directo, este acceso muestra una pequeña pantalla, en la cual podrá buscar, seleccionar el

archivo del cual desea importar los datos hacia el nuevo ingreso de Inventario que esta creando.

*Archivo mig*.: en este campo muestra la ruta del archivo importado, en caso del que el ingreso se haya realizado por una importación.

En los campos de: Sucursal Almacén Concepto Analítico

Puede digitar el código manualmente ó digitar "ENTER" en el campo vacío, luego se desplegará una pantalla de búsqueda, en la cual digita un criterio de búsqueda y luego selecciona el criterio del producto o servicio requerido pegándolo presionando la tecla "ENTER".

*Cantidad*: se rellena con la cantidad respectiva del ingreso a caja.

**Total costo**: Es un campo en que solo podrá visualizar el costo total del producto o servicio realizado en la nota de ingreso.

<u>Contabilización</u>: la palabra subrayada indica que es un acceso directo, donde podrá realizar la contabilización del producto o servicio ingresado a inventario.

*Filtrar errores de costos:* Al presionar este botón, le mostrara los errores de costos, en caso de que se hubiese producido algún error en la nota de ingreso, caso contrario el detalle se mostrara vació.

*Glosa:* se rellena con la algún tipo de aclaración conveniente sobre el ingreso. *Descripción del Detalle:* 

**F12**: le permite habilitar una línea en el detalle de la nota, presione ENTER esto descolgara la pantalla de búsqueda de los productos creados en catálogo en ella digite un criterio de búsqueda del producto en cuestión péguelo presionando, en la columna de cantidad digite la cantidad que ingresara y repita el ENTER proceso para el resto de los ítem.

*F6*: presionando F6 Ud. Puede borrar un ítem mal seleccionado para ello simplemente ubíquese en el código del mismo presione F6 luego.

F10: presionado F10 sale de la pantalla del detalle.

En los siguientes campos del detalle:

Código local

Código de barra

Puede digitar el código manualmente ó digitar "ENTER" en el campo vacío, luego se desplegará una pantalla de búsqueda, en la cual digita un criterio de búsqueda y luego selecciona el Código requerido pegándolo presionando la tecla "ENTER".

Una vez seleccionado el ítem requerido, los campos de:

*No Pieza, Origen, Nombre, Und, Cnt.Eq., Marca*; se rellenaran con sus datos establecidos de acuerdo al ítem seleccionado.

*Cantidad:* manualmente digita la cantidad del producto que esta ingresando. *Costo Unit:* Se refiere al costo total por cada unidad.

*Costo total:* Podrá visualizar el costo total del numero de producto que se esta ingresando

No olvide antes de grabar La Nota de Ingreso realizada, debe marcar en (Ingresado) para que el ingreso sea tomado en cuenta.

### Notas de Salida

Se posiciona en el menú Inventario y selecciona Notas, Notas de Salida.

| Inventario                        |                                                  |                                                                                       |
|-----------------------------------|--------------------------------------------------|---------------------------------------------------------------------------------------|
| Notas 🕨 🕨                         | Nota de Ingreso                                  |                                                                                       |
| Informes 🕨                        | Nota de Salida                                   |                                                                                       |
|                                   | Nota de Ajuste                                   |                                                                                       |
| 🙆 Solucion Informatica 201        | 0                                                | ×                                                                                     |
| NOTAS DE SALI                     | DA DE INVENTARIO                                 | Moneda:                                                                               |
| N°Nota: <u>Sucursal:</u>          |                                                  | NºManual:Fecha: // Tipo de Cambio:                                                    |
| Almacen:                          |                                                  | Concepto: 0                                                                           |
| Analitico:                        |                                                  | Importar Datos Arch. Mig.:                                                            |
| F12 = Nu                          | evo F6 = Eliminar F10 = Salir de                 | del Detalle Ver Kardex Und Contridud Conto Unit Conto Total Und Eg/Ont Eg Marco Marco |
| Cou. Barra Coulgo Loc             | ai Nombre                                        |                                                                                       |
|                                   |                                                  |                                                                                       |
|                                   |                                                  |                                                                                       |
|                                   |                                                  |                                                                                       |
|                                   |                                                  |                                                                                       |
|                                   |                                                  |                                                                                       |
|                                   |                                                  |                                                                                       |
|                                   |                                                  |                                                                                       |
|                                   |                                                  |                                                                                       |
| •                                 | 1                                                |                                                                                       |
| (Ordenar Ascendente CLICK Orden D | esendente CRTL+ CLICK en el encabezado), Doble I | le Click en esta eqtiqueta para quitar Orden                                          |
| Glosa:                            |                                                  | Cantidad:Total Costo:                                                                 |
|                                   |                                                  | Contabilizacion                                                                       |
| < < > >                           | <u>Nuevo G</u> rabar Modificar Buscar Elin       | Eliminar <u>Cancelar</u> Imprimir Terminar Exportar Datos a un Archivo Imp.Costo      |

En esta ventana se registran todas las salidas de almacén que tengan un concepto distinto al de venta el proceso es el siguiente:

*Moneda*: visualiza el tipo de moneda en el cual se esta establecido para realizar la nota.

Numero: el sistema asignara el número correlativo.

Numero de manual: Es el numero de control que se digita manualmente.

*Fecha*: digite la fecha de trabajo ó presione ENTER el sistema asignara la fecha del mismo.

Tipo de cambio: digite el tipo de cambio del día.

En los campos de:

Sucursal

Almacén.

Concepto

Analíticos

Puede digitar el código manualmente ó digitar "ENTER" en el campo vacío, luego se desplegará una pantalla de búsqueda, en la cual digita un criterio de búsqueda y luego selecciona el criterio del producto o servicio requerido pegándolo presionando la tecla "ENTER".

**Importar datos:** al hacer doble clic, le mostrara la pantalla de Buscar Archivo en el cual podrá realizar la importación de datos.

**Ver Kárdex:** al hacer doble clic, le mostrara la pantalla de Informe de Kárdex de Existencia, en el cual puede ver el movimiento, que ha tenido el artículo requerido.

**Glosa:** se rellena con algún tipo de observación o explicación del usuario sobre la nota de salida.

*Cantidad:* el sistema lo rellena automáticamente, luego de introducir en el detalle los datos del código.

**Total Costo**: el sistema lo rellena automáticamente con la sumatoria total de costos de los productos (en base al detalle).

**Contabilización:** Al hacer doble clic sobre la pantalla subrayada, le mostrara la pantalla de Contabilización de Notas de Salida de Inventario.

**Exportar datos a un archivo:** la palabra subrayada indica que es un acceso directo, este acceso muestra una pequeña pantalla, en la cual podrá buscar, seleccionar el archivo hacia el cual realizara la Exportación de datos.

*Imp. Costos:* podrá imprimir el costo de la nota realizada, ya sea en dólares o bolivianos de acuerdo a la moneda requerida.

#### **Detalle:**

**F5**: le permite habilitar una línea en el detalle de la nota, presione ENTER esto descolgara la pantalla de búsqueda de los productos creados en catálogo en ella digite un criterio de búsqueda del producto en cuestión péguelo presionando, en la columna de cantidad digite la cantidad que ingresara y repita el ENTER proceso para el resto de los ítem.

**F6**: presionando F6 Ud. Puede borrar un ítem mal seleccionado para ello simplemente ubíquese en el código del mismo presione F6 luego con F5 seleccione el correcto esto borrara el marcado.

*F10*: presionado F10 sale de la pantalla del detalle.

#### En los siguientes campos del detalle:

#### Código local

#### Código de barra

Puede digitar el código manualmente ó digitar "ENTER" en el campo vacío, luego se desplegará una pantalla de búsqueda, en la cual digita un criterio de búsqueda y luego selecciona el Código requerido pegándolo presionando la tecla "ENTER".

Una vez seleccionado el ítem requerido, los campos de:

*No Pieza, Origen, Nombre, Und, Cnt.Eq., Marca*; se rellenaran con sus datos establecidos de acuerdo al ítem seleccionado.

*Cantidad:* manualmente digita la cantidad del producto o servicio que requiera.

Costo Unit: Se refiere al costo total por cada unidad.

*Costo total:* Podrá visualizar el costo total del numero de producto o servicios que se esta ingresando

### TODAS LAS NOTAS LUEGO DE INTRODUCIR SUS RESPECTIVOS DATOS, DEBEN SER GRABADAS.

### Nota de Ajuste

Se posiciona en el menú Inventario y selecciona Notas, Notas de Ajuste.

| Inventario |   |                 |
|------------|---|-----------------|
| Notas      | ≯ | Nota de Ingreso |
| Informes   | ► | Nota de Salida  |
|            |   | Nota de Ajuste  |

| Solucion Inform | natica 2 | 2010        |                          |                    |                                 |        |                           |                    |              |                 |           |          |
|-----------------|----------|-------------|--------------------------|--------------------|---------------------------------|--------|---------------------------|--------------------|--------------|-----------------|-----------|----------|
| AJUSTE I        | DE I     | NVENTA      | RIO                      |                    | Moneda :                        |        |                           |                    |              |                 |           |          |
| Código:         | Suc      | ursal:      |                          |                    | Fe                              | cha:   | 1                         | Tipo de (          | Cambio:      |                 |           |          |
| Concepto:       |          |             |                          |                    |                                 |        |                           | Archivo p          | or Toma Ir   | <u>ventario</u> |           |          |
| Tine Mar        | A        | F12 = Nuevo | F6 = Elin                | ninar              | F10 = Salir del Det             | alle   | Entrada                   | Calida             | Canta        | Total Cal       | Tatallar  |          |
| про моу.        | Alm.     | Nombre      | Cod.Barra                | Coalgo             | Nombre                          |        | Enuada                    | Salida             | Costo        | Total Sal.      | rotaring. | <u> </u> |
|                 |          |             |                          |                    |                                 |        |                           |                    |              |                 |           |          |
|                 |          |             |                          |                    |                                 |        |                           |                    |              |                 |           |          |
|                 |          |             |                          |                    |                                 |        |                           |                    |              |                 |           |          |
|                 | -        |             |                          |                    |                                 |        |                           |                    |              | -               |           |          |
|                 |          |             | 3                        | -                  |                                 |        |                           |                    |              |                 |           |          |
|                 |          |             |                          |                    |                                 |        |                           |                    |              |                 |           |          |
|                 |          |             |                          |                    |                                 |        |                           |                    |              |                 |           |          |
|                 |          |             |                          |                    |                                 |        |                           |                    |              |                 |           |          |
|                 |          |             |                          |                    |                                 |        |                           |                    | 0            |                 | 0         |          |
|                 |          |             |                          |                    |                                 |        |                           |                    |              |                 |           | -        |
| •               |          |             | S                        |                    |                                 |        |                           | u                  | ·            |                 | ·         | •        |
| Glosa:          |          |             |                          |                    |                                 | Total: |                           |                    |              |                 |           |          |
|                 |          |             |                          |                    |                                 | Elir   | ninar Detalle             | de Items Fi        | trar Errores | de Costo        |           |          |
|                 |          |             |                          |                    |                                 |        |                           |                    |              |                 | Cantabil  |          |
| < < > >         |          |             | <u>N</u> uevo <u>G</u> r | abar <u>M</u> odif | icar <u>B</u> uscar <u>E</u> li | iminar | <u>C</u> ancelar <b>I</b> | mprimir <u>T</u> e | erminar      |                 | Contabil  | ización  |

En esta ventana se registran las notas de ajuste al inventario el proceso es el siguiente:

*Moneda*: visualiza el tipo de moneda en la cual se esta realizando la nota de ajuste.

*Código*: el sistema lo rellena automáticamente con el número correlativo de la nota de ajuste.

**Fecha**: digite la fecha del ajuste ó presione ENTER el sistema asignará la fecha del mismo.

Tipo de cambio: digite el tipo de cambio del día.

En los campos de:

Sucursal

Concepto

Puede digitar el código manualmente ó digitar "ENTER" en el campo vacío, luego se desplegará una pantalla de búsqueda, en la cual digita un criterio de búsqueda y luego selecciona el criterio del producto o servicio requerido pegándolo presionando la tecla "ENTER".

<u>Archivo por toma de inventario</u>: Al realizar doble clic sobre la palabra subrayada le mostrara la pantalla de "Buscar Archivo", la cual le permitirá buscar el archivo deseado.

**Glosa**: es un campo en el cual podrá digitar una pequeña introducción o comentario sobre la nota.

**Total**: se rellena automáticamente con la suma total de la salida del detalle. <u>**Contabilización**</u>: al realizar doble clic sobre la palabra subrayada, le mostrara la pantalla de Contabilización de Nota de Ajuste de Inventario.

*Eliminar detalle de ítems*: Como su nombre lo indica, al realizas doble clic, le permitirá eliminar el detalle del ítems.

**Filtrar errores de costos:** Al presionar este botón, le mostrara los errores de costos, en caso de que se hubiese producido algún error en la nota de ingreso, caso contrario el detalle se mostrara vació.

### <u>Detalle:</u>

**F5**: le permite habilitar una línea en el detalle de la nota, presione ENTER esto descolgara la pantalla de búsqueda de los productos creados en catálogo en ella digite un criterio de búsqueda del producto en cuestión péguelo presionando, en la columna de cantidad digite la cantidad que ingresara y repita el ENTER proceso para el resto de los ítem.

**F6**: presionando F6 Ud. Puede borrar un ítem mal seleccionado para ello simplemente ubíquese en el código del mismo presione F6 luego con F5 seleccione el correcto esto borrara el marcado.

F10: presionado F10 sale de la pantalla del detalle.

**Tipo Móv.:** Seleccione o marque un tipo de ajuste el cual se requiera ya sea por Ingreso o por Salida.

En los siguientes campos del detalle:

Almacén

Código

Código de barra

Puede digitar el código manualmente ó digitar "ENTER" en el campo vacío, luego se desplegará una pantalla de búsqueda, en la cual digita un criterio de búsqueda y luego selecciona el criterio del producto o servicio requerido pegándolo presionando la tecla "ENTER".

Una vez seleccionado el ítem requerido, los campos de:

*Nombre, Costo*; se rellenaran con sus datos establecidos de acuerdo al ítem seleccionado.

*Entrada:* Este campo se habilitara al momento de seleccionar ING. Manualmente digite la cantidad del producto o servicio que requiera

*Salida:* Este campo se habilitara al momento de seleccionar SAL manualmente digite la cantidad del producto o servicio que requiera.

Costo Unit: Se refiere al costo total por cada unidad.

*Costo total:* Podrá visualizar el costo total del numero de producto o servicios que se esta ingresando.

#### TODAS LAS NOTAS LUEGO DE INTRODUCIR SUS RESPECTIVOS DATOS, DEBEN SER GRABADAS.

### **INFORMES**

### Kárdex de artículos

Se posiciona en el menú Inventario y selecciona Informes, Informes Diarios, Kárdex de Artículos.

| Inventario                      |           |           |             |                             |                                                   |                 |         |          |        |                     |                          |          |
|---------------------------------|-----------|-----------|-------------|-----------------------------|---------------------------------------------------|-----------------|---------|----------|--------|---------------------|--------------------------|----------|
| Notas                           | •         |           |             |                             |                                                   |                 |         |          |        |                     |                          |          |
| Informe                         | s 🕨       | Inform    | ies Diarios | ; 🔸                         | Kardex                                            | de Articulos    | ;       |          |        |                     |                          |          |
|                                 |           |           |             |                             | Stock E                                           | ntre Fechas     |         |          |        |                     |                          |          |
|                                 |           |           |             |                             | Traspas                                           | sos entre Alr   | macenes |          |        |                     |                          |          |
| 74                              |           |           |             |                             |                                                   |                 |         |          |        |                     |                          |          |
| Informe                         | de Ka     | ardex d   | le Exis     | stenci                      | .a                                                |                 |         |          |        |                     |                          |          |
| Almacen<br>Articulo<br>Cliente: |           | Vcmto / / | N°L∢        | Perio<br>Inicia<br>ote Tipo | odo<br>I 01/01/2010<br>NºFabria<br>de Nota:<br>To | Final 24/08/201 |         | Solo Por | Codigo | Pro-<br>Imp<br>Terr | cesar<br>orimir<br>minar |          |
|                                 |           |           |             |                             | 1                                                 |                 |         |          |        |                     |                          |          |
| Fecha Nota                      | Nro. Nota | Ingresos  | Salidas     | Saldo                       | FOB                                               | P.P Glosa       |         |          |        | Debe                | Haber                    | <u>^</u> |
| Fecha Nota                      | Nro. Nota | Ingresos  | Salidas     | Saldo                       | FOB                                               | P.P Glosa       |         |          |        | Debe                | Haber                    | <u>^</u> |
| Fecha Nota                      | Nro. Nota | Ingresos  | Salidas     | Saldo                       | FOB                                               | P.P Glosa       |         |          |        | Debe                | Haber                    | <u> </u> |
| Fecha Nota                      | Nro. Nota | Ingresos  | Salidas     | Saldo                       | FOB                                               | P.P Glosa       |         |          |        | Debe                | Haber                    |          |
| Fecha Nota                      | Nro. Nota | Ingresos  | Salidas     | Saldo                       | FOB                                               | P.P Glosa       |         |          |        | Debe                | Haber                    |          |
| Fecha Nota                      | Nro. Nota | Ingresos  | Salidas     | Saldo                       | FOB                                               | P.P Glosa       |         |          |        | Debe                | Haber                    |          |
| Fecha Nota                      | Nro. Nota | Ingresos  | Salidas     | Saldo                       | FOB                                               | P.P Glosa       |         |          |        | Debe                | Haber                    |          |
| Fecha Nota                      | Nro. Nota | Ingresos  | Salidas     | Saldo                       | FOB                                               | P.P Glosa       |         |          |        | Debe                | Haber                    |          |
| Fecha Nota                      | Nro. Nota | Ingresos  | Salidas     | Saldo                       | FOB                                               | P.P Glosa       |         |          |        | Debe                | Haber                    |          |
| Fecha         Nota              | Nro, Nota | Ingresos  | Salidas     | Saldo                       | FOB                                               | P.P Glosa<br>   |         |          |        | Debe                | Haber                    |          |
| Fecha Nota                      | Nro. Nota | Ingresos  | Salidas     | Saldo                       | FOB                                               | P.P Glosa<br>   |         |          |        | Debe                | Haber                    |          |

Esta ventana nos muestra el movimiento que tuvo un artículo en un periodo determinado por el usuario el proceso de obtención es el siguiente:

En los Siguientes Campos:

Almacén

Artículo

Cliente

Puede digitar el código manualmente ó digitar "ENTER" en el campo vacío, luego se desplegará una pantalla de búsqueda, en la cual digita un criterio de búsqueda y luego selecciona el criterio del **Almacén, Articulo, Cliente** requerido pegándolo presionando la tecla "ENTER".

FECHAS:

Inicial: digite la fecha inicial de control.

*Final*: digite la fecha hasta la cual quiere realizar el control. Haga un clic en procesar el sistema le mostrará todos los movimientos del artículo seleccionado de acuerdo al periodo de la fecha inicial y final.

### **Stock Entre fechas**

Se posiciona en el menú Inventario y selecciona Informes, Informes Diarios, Stock Entre fechas.

| Inventario |   |                  |   |                           |
|------------|---|------------------|---|---------------------------|
| Notas      | • |                  |   |                           |
| Informes   | • | Informes Diarios | ≯ | Kardex de Articulos       |
|            |   |                  | _ | Stock Entre Fechas        |
|            |   |                  |   | Traspasos entre Almacenes |

| 6                      |                                                                                     |
|------------------------|-------------------------------------------------------------------------------------|
| Stock 1                | Entre Fechas                                                                        |
| Periodo<br>Inicial 01/ | T.Cambio     Formatos de Impresion       /01/2010     Final     24/08/2010     7.07 |
| Datos para             | a Filtrar Tipo de Saldo                                                             |
| Almacen:               | C Todos                                                                             |
| Familia:               | © Saldo <> 0.00                                                                     |
| Grupo:                 | C Saldo > 0.00                                                                      |
| Subgrupo:              |                                                                                     |
| Articulo:              | Solo Servicio                                                                       |
|                        |                                                                                     |
| F10 = Can              | Acelar Exportar Datos a un Archivo Procesar Imprimir Terminar                       |

En esta ventana obtenemos un stock entre fechas seleccionadas por el usuario el proceso es como sigue:

#### **PERIODO**:

Inicial: seleccione la fecha inicial del periodo. Final: seleccione la fecha final del periodo. Tipo de Cambio: Digite el tipo de cambio del día. <u>Datos para filtrar</u> Los siguientes datos se utilizan para encontrar la información precisa: Almacén Familia Grupo Subgrupo Articulo Puede digitar el código manualmente ó digitar "ENTER" en el campo vacío, luego se desplegará una pantalla de búsqueda, en la cual digita un criterio de

| Formatos de Impresion |  |  |  |
|-----------------------|--|--|--|
| Detallado 🔽           |  |  |  |
| Detallado             |  |  |  |
| Por Codigos           |  |  |  |
| Consolidado           |  |  |  |
| Solo Fisico           |  |  |  |
| Con Lista de Precio.  |  |  |  |

Como lo puede observar tiene diferente formatos para realizar la impresión, seleccione el formato conveniente.

```
        Tipo de Saldo

        C Todos

        C Saldo <> 0.00

        ● Saldo > 0.00

        C Saldo < 0.00</td>
```

Como lo puede observas en la pantalla **TIPO DE SALDO**, seleccione la opción requerida.

Solo Servicio: marque en caso de requerir la impresión por Servicios.

**Exportar datos a un archivo:** la palabra subrayada indica que es un acceso directo, este acceso muestra una pequeña pantalla, en la cual podrá buscar, seleccionar el archivo hacia el cual realizara la Exportación de datos.

### Traspaso entre Almacenes

Se posiciona en el menú Inventario y selecciona Informes, Informes Diarios, Traspaso entre Almacenes.

| Notas    | ▶ |                  |   |                           |
|----------|---|------------------|---|---------------------------|
| Informes | • | Informes Diarios | • | Kardex de Articulos       |
|          |   |                  |   | Stock Entre Fechas        |
|          |   |                  |   | Traspasos entre Almacenes |

| 6                             |                                                |
|-------------------------------|------------------------------------------------|
| Traspaso de Inventario Por    | Periodo                                        |
| Moneda:<br>DOLARES AMERICANOS | Periodo<br>Inicial 01/01/2010 Final 24/08/2010 |
|                               | Imprimir Terminar                              |

Como su nombre lo Indica en esta pantalla podrá visualizar un informe de los traspasos efectuados de acuerdo al periodo seleccionado.

#### **PERIODO**:

*Inicial*: seleccione la fecha inicial del periodo. *Final*: seleccione la fecha final del periodo.

| -Moneda: |                    |  |
|----------|--------------------|--|
|          | DOLARES AMERICANOS |  |
|          | DOLARES AMERICANOS |  |
|          | BOLIVIANOS         |  |

Moneda: seleccione la moneda en la cual desea la lista.

*Almacén*: Puede digitar el código manualmente ó digitar "ENTER" en el campo vacío, luego se desplegará una pantalla de búsqueda, en la cual digita un criterio de búsqueda y luego selecciona el criterio del Almacén requerido pegándolo presionando la tecla "ENTER".

| —Tipo Ir | forme         |             |
|----------|---------------|-------------|
|          | Por Articulos | C Por Notas |
|          |               |             |

Como lo puede observas en la pantalla **TIPO DE INFORME**, seleccione la opción requerida.

Luego haga un clic en imprimir para visualizar el informe.

### II. VENTAS

### **DATOS GENERALES**

### **Clientes**

Se posiciona en el menú Ventas y selecciona Datos Generales, Clientes.

| Ventas                              |   |                 |
|-------------------------------------|---|-----------------|
| Pedido Cliente<br>Devolucion Pedido |   |                 |
| Pos Venta<br>Devolucion de Venta    |   |                 |
| Datos Generales                     | • | Clientes        |
| Procesos Especiales                 | • | Lista de Precio |

| Solucion Inform    | natica 2010                                                |                                            |
|--------------------|------------------------------------------------------------|--------------------------------------------|
| DATOS G            | ENERALES DE CLIENTES Estado de C                           | Duenta                                     |
| Ciudad:            |                                                            | Deuda Actual:                              |
| Clasificación:     |                                                            | ELUIT-Page: / /                            |
| Codigo:            |                                                            |                                            |
| Nombre:            |                                                            |                                            |
| Dirección:         |                                                            | F.Ult.Vta.: / /                            |
| Dias de Credito:   | Dias de Prestamo: Limite Credito:                          | M.Ult.Vta.:                                |
| Gerente:           |                                                            | Vendedor Resp.:                            |
| Contacto:          |                                                            | email:                                     |
| N.I.T.:            | Casilla:                                                   | Dia Ruta Ventas:                           |
| Teléfono:          | Fax:                                                       | Fec.Nac.# 1: / / Fec.Nac.# 2: / /          |
| E-mail:            |                                                            | Garantia:                                  |
| Lista de Precio:   |                                                            | 4                                          |
| Concepto Vta.:     |                                                            |                                            |
| (%) Descuento:     | Cantidad Items: (%) Dscto x Cantidad Items:                | _ Observacion:                             |
| Descuento Inicial: | Descuento Final: Tipo Pago: C Parcial C Completo           |                                            |
| Tipo               |                                                            | Semana 1 Dia: Domingo                      |
| Negociacion:       |                                                            | Semana 2 Dia: Domingo                      |
|                    |                                                            | Semana 3 Dia: Domingo                      |
| Codigo Control:    | Categoria: F.O.V.: Ver Historial Cambio                    | Semana 4 Dia: Domingo                      |
|                    | Huma Crahar Madifian Puesar Eliminar Canadar Imprimir Term | ingr I I I I I I I I I I I I I I I I I I I |
|                    | Timero Stabar Modulca Busca Euromar Sancelar imprimir Term |                                            |

En esta ventana se crean todos los datos de nuestros clientes el proceso es el siguiente:

*Código*; campo numérico presione *ENTER* el sistema asignara el correlativo siguiente.

*Clasificación*: campo numérico presionando *ENTER* el sistema descolgara la pantalla de búsqueda en ella digite un criterio de búsqueda seleccione la clasificación que corresponda al cliente que esta por crear.

Nombre: campo alfanumérico digite el nombre de nuestro cliente.

Dirección: campo alfanumérico digite la dirección del cliente creado.

**Días de Crédito**: Como su nombre lo indica en este campo debe digitar los días de crédito asignado al cliente creado.

**Días de préstamo**: se refiere a los días tolerantes, pasado los días de crédito permitido.

*Límite de Crepito:* campo numérico, digite el monto límite permitido para su crédito, luego de digitar el monto le mostrara una pantallita para tabular una pequeña glosa complementaria para el crédito.

Gerente: digite el nombre del gerente.

*Contacto*: digite el nombre del Contacto.

*NIT*: digite el numero de NIT del cliente creado.

Casilla: digite el numero de casilla postal del cliente creado.

Teléfonos: digite los números de teléfono del cliente creado.

Fax: digite el numero de fax del cliente creado.

E Mail: digite el correo electrónico del cliente creado.

En los campos de:

Lista de Precios

Concepto de Venta

Sucursal

#### Vendedor responsable

Puede digitar el código manualmente ó digitar "ENTER" en el campo vacío, luego se desplegará una pantalla de búsqueda, en la cual digita un criterio de búsqueda y luego selecciona el criterio requerido pegándolo presionando la tecla "ENTER".

Si desea asignar algún tipo de descuento o datos mas específicos rellene los Campos con los datos de acuerdo al requerimiento de la pantalla debe tomar en cuenta que la mayoría de los datos son tomados para realizar la Nota de Venta.

### Lista de precios

Se posiciona en el menú Ventas y selecciona Datos Generales, Lista de Precios.

| Ventas                              |   | _               |
|-------------------------------------|---|-----------------|
| Pedido Cliente<br>Devolucion Pedido |   |                 |
| Pos Venta<br>Devolucion de Venta    |   |                 |
| Datos Generales                     | • | Clientes        |
| Procesos Especiales                 | • | Lista de Precio |

| 🙆 Solucion In    | formatica 2010                        |                             |                     |            |                     |                   |                    |            |                | × |
|------------------|---------------------------------------|-----------------------------|---------------------|------------|---------------------|-------------------|--------------------|------------|----------------|---|
| LISTA            | DE PRECIOS                            |                             |                     |            |                     |                   |                    |            |                |   |
| Código:          | Fecha: //                             | Tipo d                      | e Cambio:           |            | N°Li                | sta a Copia       | ar:                | Copiar     | % + -          | Γ |
| Nombre:          |                                       |                             |                     | Bre        | ve:                 | P.                | Base*T.C.          | P.Base/T.C | Invertir Monec |   |
|                  | F12 = Nuevo F                         | 6 = Eliminar                | F10 = Sa            | lir del D  | etalle              |                   |                    |            |                |   |
| Código           | Nombre                                | N°Lote                      | P.Base              | Mon.       | P.Pivote            | Desc.(%)          | Desc.(\$)          | Precio Vta | Regla          | * |
|                  |                                       |                             |                     | +          |                     |                   |                    | -          |                |   |
|                  |                                       |                             |                     |            |                     |                   |                    |            |                |   |
| -                |                                       |                             |                     |            |                     |                   |                    |            |                |   |
|                  |                                       |                             |                     |            |                     |                   |                    |            |                |   |
|                  |                                       |                             |                     |            |                     |                   |                    |            |                |   |
|                  |                                       |                             |                     |            |                     |                   |                    |            |                | _ |
|                  |                                       |                             |                     | I.S.S.S.F. |                     |                   |                    |            | Þ              |   |
| (Ordenar Ascende | ente CLICK Orden Desendente CRTL+ CLI | ICK en el encabe            | zado), Doble C      | lick en e  | sta eqtiqueta pa    | ara quitar Or     | den                |            | Minunulista    |   |
| Glosa:           |                                       |                             |                     |            | Criterio<br>Busque  | da:               |                    |            |                |   |
|                  |                                       |                             |                     |            |                     |                   |                    |            |                |   |
| < < >            | >  <u>Il</u> uevo                     | <u>G</u> rabar <u>M</u> odi | ficar <u>B</u> usca | r Elin     | ninar <u>C</u> ance | lar <b>İmprim</b> | ir <u>T</u> ermina | r          |                |   |
|                  |                                       |                             |                     |            |                     |                   |                    |            |                |   |

En este campo puede agrupar todos sus productos o servicios que ofrece, con sus respectivos montos cada uno, descuerdo a la moneda que está disponible para su respectiva venta o servicios.

### NOTAS

### Pedido Cliente

Se posiciona en el menú Ventas y selecciona, Pedido Cliente.

| Ventas        |                           |
|---------------|---------------------------|
| Pedi          | do Cliente                |
| Devo          | olucion Pedido            |
| Pos '<br>Devo | Venta<br>Diucion de Venta |

| 🙆 Pedido                         |                     |               |                 |                            |                   |                  |       |            |                        |                      |          |         |          |  |
|----------------------------------|---------------------|---------------|-----------------|----------------------------|-------------------|------------------|-------|------------|------------------------|----------------------|----------|---------|----------|--|
| N°Trans.:                        | ]                   | NC            | TAS DE E        | PEDIDO                     | DE C              | LIEN             | ITE   | S          |                        |                      |          |         |          |  |
| N°Nota:                          | Fecha:              | T.C.:         | Moneda:         | -                          | A.Transitorio:    |                  |       |            |                        |                      |          |         |          |  |
| Cliente:                         |                     |               |                 |                            | Contacto:         |                  |       |            |                        |                      |          |         |          |  |
| Direccion:                       |                     |               |                 |                            | Telefono: Fax:    |                  |       |            |                        |                      |          |         |          |  |
| Almacen:                         |                     |               | Sucursal:       |                            |                   |                  |       |            |                        | Nº Corr.:            |          |         |          |  |
| Concepto:                        |                     |               | Vendedor:       | j                          |                   |                  |       |            | Nº OC:                 |                      |          |         |          |  |
| Numerar                          | F12 = Nuevo         | F6 = Eliminar | F10 = Salir de  | el Detalle                 |                   |                  |       |            |                        |                      |          |         |          |  |
| N° Cod.Barra                     | Código              | Descripci     | ón del servicio |                            | Cantidad          | Disponib         | L.P P | Precio Bas | e Precio               | Total                | S.Fisico | Saldo   | R 🔺      |  |
|                                  |                     |               |                 |                            | -                 | 1                |       |            |                        |                      |          |         | _        |  |
|                                  |                     |               |                 |                            |                   |                  |       |            |                        |                      | _        |         | +        |  |
|                                  |                     |               |                 |                            | 2                 |                  |       |            |                        |                      |          | 8       | -        |  |
|                                  |                     |               |                 |                            |                   |                  |       |            | +                      |                      |          |         | <b>-</b> |  |
|                                  |                     |               |                 |                            |                   |                  |       |            |                        |                      |          | [       | T I      |  |
|                                  |                     |               |                 |                            | <u> </u>          |                  |       |            |                        |                      |          |         |          |  |
|                                  |                     |               |                 |                            |                   |                  |       |            |                        |                      | _        |         | _        |  |
|                                  |                     |               |                 |                            |                   |                  |       |            |                        |                      |          |         |          |  |
| •                                |                     |               |                 |                            |                   |                  |       |            | •                      | 1                    |          |         |          |  |
| Glosa:                           | k f                 |               | ×               | Precio Impres              | sion:             |                  |       | *          | Total Net              | to:                  |          |         |          |  |
|                                  |                     |               |                 |                            |                   |                  | Agru  | ipar Produ | ctos                   |                      |          |         |          |  |
| Nº Solicitud:<br>Solicitado Por: |                     |               |                 |                            |                   |                  |       |            |                        |                      |          |         |          |  |
| < < > >                          | <u>Actualizar M</u> | ov.Cotizacion |                 | <u>H</u> uevo <u>G</u> rab | ar <u>M</u> odifi | car <u>B</u> usc | ar i  | Eliminar ( | 2ancelar <b>Imprin</b> | nir <u>T</u> erminar | F Pedido | Confirm | ado      |  |

*En esta ventana se hacen los pedidos para clientes el proceso es como sigue: Número de Nota: campo numérico digite el número de nota ó presione* 

**ENTER** y el sistema asignara un número correlativo.

**Fecha**: digite la fecha ó presione **ENTER** el sistema asignara día mes año correspondiente.

*Cliente*: digite el código del cliente ó presionando *ENTER* el sistema descolgara la pantalla de búsqueda en ella seleccione el cliente que corresponda.

*Almacén*: digite el código del Almacén ó presione *ENTER* para buscarlo en la pantalla de búsqueda y seleccione el que corresponda.

En los datos de:

Concepto

Sucursal

Vendedor

Son copiados de acuerdo al dato del cliente.

### <u>Detalle:</u>

**F12**: le permite habilitar una línea en el detalle de la nota, presione ENTER esto descolgara la pantalla de búsqueda de los productos creados en catálogo en ella digite el **Código, Código de barra** del producto en cuestión péguelo presionando, en la columna de cantidad digite la **cantidad, Lista de Precio** que ingresara y repita el ENTER proceso para el resto de los ítem.

**F6**: presionando F6 UD. Puede borrar un ítem mal seleccionado para ello simplemente ubíquese en el código del mismo presione F6 luego con F12 seleccione el correcto esto borrara el marcado.

F10: presionado F10 sale de la pantalla del detalle.

#### Glosa:

*Días de Préstamo; Vencimiento:* podrá visualizar el campo, ya que este dato es derivado de los datos del cliente.

Precio Impresión:

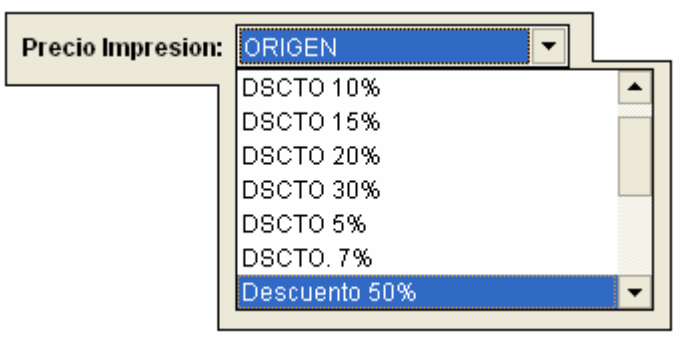

Seleccione el porcentaje de descuento en caso de requerirlo.

Numero de solicitud; Solicitado por: rellene con datos alfanuméricos Total Neto: monto total del Pedido, el sistema lo llena automáticamente. Agrupar Productos: como su nombre lo indica realizando doble clic sobre el botón, puede agrupar los producto del pedido.

**Pedido Confirmado**: Marque el pequeño recuadro para confirmar el pedido. <u>Actualizar Movimientos de Cotización</u>: es un acceso directo, el cual le permitirá Actualizar todos los movimientos de compra de acuerdo al tipo de Proceso requerido.

### <u>Devolución Pedido</u>

Se posiciona en el menú Ventas y selecciona Devolución Pedido.

| Ventas     |                           |
|------------|---------------------------|
| Pedi       | do Cliente                |
| Dev        | olucion Pedido            |
| Pos<br>Dev | Venta<br>olucion de Venta |

| Solucion Info | ormatica 201 | 0         |                 |                         |                  |                    |                  |                    |       |
|---------------|--------------|-----------|-----------------|-------------------------|------------------|--------------------|------------------|--------------------|-------|
| DEVOLUC       | CION S/      | PEDIDO DI | E CLIEN         | ITE                     |                  |                    |                  |                    |       |
| N°Corr.:      |              |           |                 |                         |                  |                    |                  |                    |       |
| Fecha:        | /            |           |                 | _                       |                  | -                  |                  |                    |       |
| Cliente:      |              |           |                 | N°Prof.:                |                  |                    |                  |                    |       |
| A.Origen:     |              |           |                 | A.Destino:              |                  |                    |                  |                    |       |
| Vendedor:     |              |           |                 | Concepto:               |                  |                    |                  |                    |       |
|               |              |           |                 |                         |                  |                    |                  |                    |       |
| Cod.Barra     | Código       |           | Nombre          |                         | Cantidad         | Disminuye          | Precio           | Total              |       |
|               |              |           |                 |                         |                  |                    |                  |                    |       |
|               |              |           |                 |                         |                  |                    |                  |                    |       |
|               |              |           |                 |                         |                  |                    |                  |                    | 4     |
|               |              |           |                 |                         |                  |                    |                  |                    | +     |
|               |              |           |                 |                         |                  |                    |                  |                    | +     |
|               |              |           |                 |                         |                  |                    |                  | -                  | +_    |
| 4             |              |           |                 |                         |                  |                    |                  |                    | ► _   |
| ilosa:        |              |           |                 |                         |                  |                    |                  |                    |       |
|               |              |           |                 |                         |                  |                    |                  |                    |       |
| < < > >       | I            |           | <u>N</u> uevo G | rabar <u>M</u> odificar | <u>B</u> uscar E | iminar <u>C</u> an | celar <b>imp</b> | rimir <u>T</u> ern | ninar |
|               |              |           |                 |                         |                  |                    |                  |                    |       |

En esta ventana se hacen las notas de devolución sobre Pedido el proceso es el siguiente:

*Numero de Nota*: digite el numero ó presionando *ENTER* el sistema le asignara el correlativo siguiente.

**Fecha**: digite la fecha ó presione **ENTER** el sistema pondrá la fecha del mismo.

*Nota de Entrega*: digite el numero de nota de entrega, este es un dato necesario para realizar esta nota.

*Cliente*: digite el código del cliente ó presione *ENTER*, el sistema descolgara la pantalla de búsqueda de clientes en ella seleccione el que corresponda.

*N° de Pro forma*: digite el código de la Proforma o Pedido, también puede presionar *ENTER*, el sistema descolgara la pantalla de búsqueda en ella seleccione el código del la nota de pedido, una vez seleccionada se copiaran los datos al detalle.

En el detalle, en el campo de CANTIDAD, visualizara la cantidad de productos Pedidos, en el campo de DISMINUYE; es donde usted tiene que digitar manualmente el numero o cantidad del producto devuelto.(recuerde cada campo representa a un ítems).

Almacén Origen; Almacén Destino: En los campos, digite el código del almacén Origen y de la misma manera el A. Destino, también puede presionar ENTER, el sistema descolgara la pantalla de búsqueda de los mismos.

**Vendedor**: digite el código ó presione **ENTER**, el sistema descolgara la pantalla de búsqueda de los vendedores creada en ella seleccione el que corresponda.

**Concepto**: digite el código del concepto de devolución ó presione **ENTER** el sistema descolgara la pantalla de búsqueda en ella seleccione el concepto que corresponda.

Glosa: digite la glosa correspondiente.

### Pos Venta

Se posiciona en el menú Ventas y selecciona Notas, Nota de Venta.

| Ventas        |                              |
|---------------|------------------------------|
| Pedia<br>Deva | do Cliente<br>Ilucion Pedido |
| Pos \         | /enta                        |
| Devo          | lucion de Venta              |

| 🙆 Ventas                           |                                  |                                                                          |                                                 |                              |
|------------------------------------|----------------------------------|--------------------------------------------------------------------------|-------------------------------------------------|------------------------------|
| N°Trans.:                          | F                                | NOTAS DE VENTA                                                           | Crear Cliente                                   | es Nº Cargo:                 |
| N°Nota: N° Fa<br>Cliente: Almacen: | actura: Fecha: //                | T.C.: Moneda:<br>N° Cotiz.: L.Credito:<br>Sucursat:                      | Tipo:                                           | Deuda Mora:                  |
| Concepto:                          |                                  | Vendedor:                                                                |                                                 | Nº OC:                       |
| Numerar<br>Nº Cod. Barra Códige    | o Descripción (                  | del Articulo/Servicio                                                    | Solicitade Cantidad Und L                       | P 'recio Basi Precio Total 🔺 |
|                                    |                                  |                                                                          |                                                 |                              |
|                                    |                                  |                                                                          |                                                 |                              |
|                                    |                                  |                                                                          |                                                 |                              |
|                                    |                                  |                                                                          |                                                 |                              |
|                                    |                                  |                                                                          |                                                 |                              |
|                                    |                                  |                                                                          |                                                 |                              |
|                                    |                                  |                                                                          |                                                 |                              |
|                                    |                                  |                                                                          | 1 1 1                                           |                              |
| Dias de crédito:                   | Vemto: // Desc.Gral.:            | Subtotal.:                                                               | Total Venta:                                    |                              |
| Glosa:<br>Nº Garantia:             | Desc.Par<br>%Desc.:<br>%Factura: | Desc. Cliente: Desc. Concepto: Desc. cantidad: Actualizar Mov.Cotizacion | Dscto:                                          | Imp.Entrega                  |
| < < > >                            |                                  | <u>Huevo</u> <u>Grabar</u> <u>M</u> odificar <u>B</u> uscar              | <u>E</u> liminar <u>C</u> ancelar <b>Imprir</b> | nir <u>T</u> erminar         |

En esta ventana se realizan las ventas el proceso una vez parametrizados los datos del encabezamiento es como sigue:

*Número de Nota*: campo numérico digite el número ó presione ENTER y el sistema asignara un correlativo.

Numero de Factura: digite el numero correspondiente.

**Fecha**: digite la fecha ó presione ENTER el sistema asignara día mes y año correspondiente.

*Tipo de Cambio*: digite el tipo de cambio ó presione ENTER el sistema asignara el tipo de cambio digitado al ingresar al sistema.

*Cliente*: digite el código del cliente o presione ENTER en el campo vacío para realizar la búsqueda.

*Almacén; Sucursal; Vendedor*: Los datos son copiados de acuerdo a los datos del cliente.

**Concepto:** digite el código del concepto ó presione ENTER el sistema descolgara la pantalla de búsqueda, en ella seleccione el concepto que corresponda.

En tipo de moneda haga un clic en la moneda de venta.

*Numero de Pro forma*: si hubiese una nota de pedido del cliente digite dicho número, el sistema llamara en forma automática, procederá a copiar los datos al detalle de Venta. **Descuento**: digite el código del descuento ó presione ENTER el sistema descolgara la tabla de descuentos creada en ella seleccione el que corresponda.

<u>Actualizar Movimientos de Cotización</u>: es un acceso directo, el cual le permitirá Actualizar todos los movimientos de compra de acuerdo al tipo de Proceso requerido.

**Días de crédito**: digite el número de días de crédito o el sistema copiara el dato de acuerdo a los datos del Cliente.

*Glosa*: digite la glosa correspondiente.

*Total Venta*: es un campo en el cual solo puede visualizar el monto total de la venta.

**Total Neto**: es un campo en el cual solo puede visualizar el monto Neto, este puede variar del **Total Venta** si en caso se tome en cuenta algún porcentaje de descuento.

*Imp. Entrega*: realizando doble clic, puede visualizar una impresión informando la cantidad de ítems de la venta creada. (Una vez grabada la venta).

### Devolución de Venta

Se posiciona en el menú Ventas y selecciona Devolución de Venta.

| Ventas |                  |
|--------|------------------|
| Pedi   | do Cliente       |
| Devo   | olucion Pedido   |
| Pos    | Venta            |
| Deve   | olucion de Venta |

| Solucion In | formatica 2010 |                 |                                       |                        |                 |                |                      |                    |         |           | X        |
|-------------|----------------|-----------------|---------------------------------------|------------------------|-----------------|----------------|----------------------|--------------------|---------|-----------|----------|
| DEVOLU      | CION S/Y       | VENTA           |                                       |                        |                 | NºTra          | ns:                  |                    |         |           |          |
| Sucursal:   |                |                 | N°Corr.:                              | Moneda:                |                 |                | *                    | Tipo Nota:         |         | Υ.        |          |
| Fecha:      | ()             | Tipo de Cambio: |                                       | Fecha de               | la venta        | 11             |                      | <b>N°Factur</b>    | a:      | N°Prof.:  |          |
| Almacen:    |                |                 | Vendedor:                             |                        |                 |                |                      | С                  | taCte.: |           |          |
| Cliente:    |                |                 | Nº Venta:                             | Concepto               |                 |                |                      |                    |         |           |          |
|             |                | F12 = Nuevo     | F6 = Eliminar                         | F10 = Salir del D      | etalle          |                |                      |                    | la 1    |           |          |
| Cod. Barra  | Codigo         | Nombr           | e                                     | Cantidad L             | .P. PI          | recio          | Total                | Costo              | Serld_a | InAlmacen | <u>^</u> |
|             |                |                 |                                       |                        | _               |                |                      |                    |         |           |          |
|             |                |                 |                                       |                        |                 |                |                      |                    |         |           |          |
|             |                |                 |                                       |                        |                 |                |                      | 3                  | 1       |           |          |
|             |                |                 |                                       |                        |                 |                |                      |                    |         |           |          |
|             |                |                 |                                       |                        |                 |                |                      |                    |         |           |          |
| •           |                |                 |                                       | 1                      | 1               |                |                      |                    | 1 1     | I         |          |
| Glosa:      |                |                 |                                       |                        | T               | otal Nota      | a:                   |                    |         |           |          |
|             |                |                 |                                       |                        | De              | scuent         | o:                   |                    |         |           |          |
|             |                |                 |                                       |                        |                 |                |                      |                    |         |           |          |
|             |                |                 |                                       |                        | T               | otal net       | o:                   |                    |         |           |          |
|             |                |                 |                                       |                        |                 |                | L                    |                    |         |           |          |
| < < > :     | >              |                 | <u>N</u> uevo <u>G</u> rabar <u>M</u> | odificar <u>B</u> usca | r <u>E</u> limi | nar <u>C</u> a | nncelar <u>i</u> mpr | imir <u>T</u> ermi | nar     |           |          |
|             |                |                 |                                       |                        |                 |                |                      |                    |         |           |          |

En esta ventana se hacen las notas de devolución sobre ventas el proceso es el siguiente:

#### Sucursal:

*Numero de Nota*: digite el numero ó presionando *ENTER* el sistema le asignara el correlativo siguiente.

*Nota de Entrega*: digite el numero de nota de entrega, este es un dato necesario para realizar esta nota.

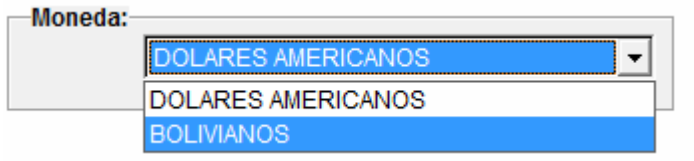

Moneda: seleccione la moneda en la cual requiera.

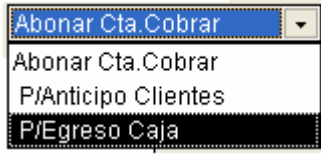

*Tipo nota*: Seleccione el tipo requerido de Nota.

**Fecha**: digite la fecha ó presione **ENTER** el sistema pondrá la fecha del mismo.

*Tipo de Cambio*: digite el tipo de cambio ó presione ENTER el sistema asignara el tipo de cambio digitado al ingresar al sistema.

*Fecha de la Venta:* como su nombre lo indica, puede visualizar la Fecha el la cual se efectuó la venta.

Numero de Factura: digite el numero correspondiente.

Nº de pro forma: Visualiza el numero de pedido realizado antes de la venta. Almacén: digite el código del almacén ó presione ENTER, el sistema descolgara la pantalla de búsqueda de los mismos.

*Cliente*: digite el código del cliente ó presione *ENTER*, el sistema descolgara la pantalla de búsqueda de clientes en ella seleccione el que corresponda.

**Vendedor**: digite el código ó presione **ENTER**, el sistema descolgara la pantalla de búsqueda de los vendedores creada en ella seleccione el que corresponda.

*N° de Venta*: Digite el código de la Venta de la cual esta realizando la devolución, el sistema llamara en forma automática, procederá a copiar los datos al detalle.

En el detalle, en el campo de CANTIDAD, visualizara la cantidad de productos vendido, es donde usted tiene que digitar manualmente el numero o cantidad del producto devuelto.(recuerde cada campo representa a un ítems).

**Concepto**: digite el código del concepto de devolución ó presione **ENTER** el sistema descolgara la pantalla de búsqueda en ella seleccione el concepto que corresponda.

*Glosa*: digite la glosa correspondiente.

Total Nota: es un campo en el cual solo puede visualizar el monto total.

**Total Neto**: es un campo en el cual solo puede visualizar el monto Neto, este puede variar del **Total Nota** si en caso se tome en cuenta algún porcentaje de descuento.

### PROCESOS ESPECIALES

### Cuadro de mando-Pedidos Cliente

Se posiciona en el menú Ventas y selecciona Procesos Especiales, Cuadro de Mando Pedidos Cliente.

| Ventas                                    |                  |                                  |                  |                |           |            |       |       |           |          |          |
|-------------------------------------------|------------------|----------------------------------|------------------|----------------|-----------|------------|-------|-------|-----------|----------|----------|
| Pedido Cliente                            |                  |                                  |                  |                |           |            |       |       |           |          |          |
| Devolucion Pedido                         |                  |                                  |                  |                |           |            |       |       |           |          |          |
| Pos Venta                                 |                  |                                  |                  |                |           |            |       |       |           |          |          |
| Devolucion de Venta                       |                  |                                  |                  |                |           |            |       |       |           |          |          |
| Datos Generales                           | ▶                |                                  |                  |                |           |            |       |       |           |          |          |
| Procesos Especiales                       | •                | Cuadro de Ma                     | ndo - Pe         | didos Cl       | liente    |            |       |       |           |          |          |
| Procesos Especiales                       |                  |                                  |                  |                |           |            |       |       |           |          |          |
| Cuadro de Mando - Pedid                   | os de Cli        | entes                            |                  |                |           |            |       | Proc  | cesar 🛛 🖁 | Exportar | Terminar |
| Periodo                                   | Creditos         | Vencimiento                      | Moneda           | Sucu           | irsal     |            |       |       |           |          |          |
| Inicial 01/01/2010 Final 04/09/2010       | Vencidos         | • 04/09/2010                     | Dolares          | TOD            | AS        |            |       |       | •         |          |          |
| Vendedor                                  |                  | Cliente                          |                  |                |           |            |       |       |           |          |          |
|                                           |                  |                                  |                  |                |           |            |       |       |           |          |          |
| Ordenar Ascendente CLICK Orden Desendente | CRTL+ CLICK en e | l encabezado), Doble Click en es | ta eqtiqueta par | a quitar Orden |           | 1          |       |       | 1         |          | _        |
| Id Nombre Cliente                         |                  | Vendedor Responsable             |                  | Fecha          | Dias Mora | N°Proforma | Saido | Venta | Devolucio | n Sel.   | <u>^</u> |
|                                           |                  |                                  |                  |                |           |            |       |       |           |          |          |
|                                           |                  |                                  |                  |                |           |            |       |       |           | -        |          |
|                                           |                  |                                  |                  |                |           |            |       |       |           | -        |          |
|                                           |                  |                                  |                  |                |           |            |       |       |           |          |          |
|                                           |                  |                                  |                  |                |           |            |       | -     |           | _        |          |
|                                           |                  |                                  |                  |                |           |            |       |       |           |          |          |
|                                           |                  |                                  |                  |                |           |            |       |       |           |          |          |
|                                           |                  |                                  |                  | -              |           |            |       | 2     |           |          |          |
|                                           |                  |                                  |                  |                | -         |            | -     | -     |           | _        |          |
|                                           |                  |                                  |                  | _              |           |            |       |       |           | _        |          |
|                                           |                  |                                  |                  |                |           |            |       |       |           | _        |          |
|                                           |                  |                                  |                  |                |           |            |       |       |           |          | <b>*</b> |

En esta ventana puede informarse sobre todas las notas de pedido realizadas, el proceso es como sigue: **Periodo Inicial:** seleccione la fecha inicial del periodo

Periodo Final: seleccione la fecha final del periodo.

| Creditos   |
|------------|
| Vencidos 👻 |
| Vencidos   |
| Todos      |

*Crédito:* Seleccione de acuerdo al informe requerido, si selecciona todos le mostrara un informe general de todos los pedidos, Si usted desea visualizar solo los pedidos caducados, seleccione VENCIDOS.

| Vencimiento |  |
|-------------|--|
| 04/09/2010  |  |
|             |  |

Seguidamente para una búsqueda mas especifica ingrese la fecha requerida.

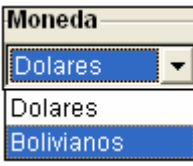

Moneda: Seleccione la moneda de acuerdo al informe requerido.

| Sucursal |   |
|----------|---|
| CENTRAL  | - |
| TODAS    |   |
| CENTRAL  |   |

**Sucursal:** Seleccione la sucursal requerida o seleccione TODAS para un informe general.

Usted también tiene la opción de visualizar un informe especifico por vendedor, clientes o ambos.

*Vendedor:* digite el código del vendedor o presione ENTER en el campo vacío para realizar la búsqueda.

*Cliente*: digite el código del cliente o presione ENTER en el campo vacío para realizar la búsqueda.

*Final mente Proceda a PROCESAR, la información requerida la visualiza en el Detalle.* 

#### <u>Detalle:</u>

| ( | (Ordenar Ascendente CLICK) Orden Desendente CRTL+ CLICK en el encabezado), Doble Click en esta eqtiqueta para quitar Orden |                          |                      |          |           |            |       |       |            |      |  |
|---|----------------------------------------------------------------------------------------------------|--------------------------|----------------------|----------|-----------|------------|-------|-------|------------|------|--|
|   | ld                                                                                                    | Nombre Cliente           | Vendedor Responsable | Fecha    | Dias Mora | N°Proforma | Saldo | Venta | Devolucion | Sel. |  |
| ▶ | 11                                                                                                    | Garcia Saavedra, Beatriz | Fuentes Gloria       | 06/07/10 | 60        | 3          | 20.00 | Ver   | Ver        |      |  |
|   | 1                                                                                                    | Supermercado Slam I      | Fuentes Gloria       | 22/05/10 | 77        | 1          | 20.00 | Ver   | Ver        |      |  |
|   |                                                                                                    |                          |                      |          |           |            |       | )     | ·          |      |  |

Como lo pude visualizar en la imagen, de esta manera se mostraran los datos del informe, seleccionando VER (venta)puede visualizar o realizar una Venta y de la misma manera puede realizar una devolución.

### III. MODULO CAJA

NOTAS

### Comprobante de ingreso a caja

Se posiciona en el menú Caja y selecciona Comprobante de Ingreso a Caja.

| Caja                          |  |
|-------------------------------|--|
| Comprobante de Ingreso a Caja |  |
| Comprobante de Egreso         |  |

|                                       | COMPROBANTE DE ING                                                                                                    | RESO A CAJA                   | DETALLE CHEQUES           |
|---------------------------------------|----------------------------------------------------------------------------------------------------|-------------------------------|---------------------------|
| Datos<br>Nº Recibo : [<br>Cliente : [ | Fecha:                                                                                                    | Tipo de Cambio :              | N°Trans.:                 |
| <u>Sucursal</u>                       |                                                                                                    |                               | upalitico -               |
| Cobrador:                             |                                                                                                    | ′                             | Moneda:                   |
|                                       | Efectivo Recibido : Bs.:<br>Efectivo para C.I. Bs.:<br>Cheque/Dpto C.I.: Bs.:<br>Tarjeta Credito C.I.: Bs.:<br>Total para C.I. Bs.: | \$us.:                        | Cta.Cte.Banco: Tiene ITF? |
|                                       | Cambio :>                                                                                                    | US. C BS.<br>\$us.:<br>\$us.: | N° Abono :                |
| Glosa:                                |                                                                                                    |                               |                           |

En esta pantalla se realiza la constancia del ingreso a caja, el proceso no es complejo solo se tiene que ingresar los datos del origen del monto recibido ya sea en dólares o bolivianos, efectivo, cheques. El proceso es l siguiente: Nº de Recibo: el sistema rellena el campo de acuerdo al correlativo.

**Fecha:** digite la fecha ó presione **ENTER** el sistema pondrá la fecha del mismo.

*Tipo de Cambio*: digite el tipo de cambio ó presione ENTER el sistema asignara el tipo de cambio digitado al ingresar al sistema.

En los campos de: Cliente Concepto Sucursal Cobrador

#### Analítico

Puede digitar el código manualmente ó digitar "ENTER" en el campo vacío, luego se desplegará una pantalla de búsqueda, en la cual digita un criterio de búsqueda y luego selecciona el criterio requerido pegándolo presionando la tecla "ENTER".

**Forma de Pago:** los campos de la forma de pago se habilitara según la moneda de la transacción si es en dólares, solo se habilita dólares y viceversa si la transacción se hubiese realizado en bolivianos, De acuerdo a lo requerido usted puede proceder a la forma de pago ya sea en efectivo o cheques. **Glosa**: digite la glosa correspondiente.

### Comprobante de egreso

Se posiciona en el menú Caja y selecciona Comprobante de Egreso.

| Caja |                              |
|------|------------------------------|
| Co   | omprobante de Ingreso a Caja |
| Co   | omprobante de Egreso         |

| 🙆 Comprobante de Egreso de Caja |                                                |                                                           |                          |
|---------------------------------|------------------------------------------------|-----------------------------------------------------------|--------------------------|
| COMPROBANTE DE EGF              | RESO                                           | DETALL                                                    | E CHEQUES                |
|                                 |                                                | N                                                         |                          |
| Datos<br>Nº Recibo : Fecha : // | Tipo de Cambio :                               |                                                           | N°                       |
| Cliente :                       |                                                |                                                           |                          |
| Beneficiario :                  |                                                |                                                           | ]                        |
| Concepto :                      |                                                |                                                           |                          |
| Sucursal :                      |                                                |                                                           |                          |
| Analítico :                     |                                                |                                                           |                          |
| Glosa:                          |                                                |                                                           |                          |
| Forma de pago                   |                                                |                                                           |                          |
| Efectivo: Bs.:                  | \$us.:                                         |                                                           |                          |
| Cheque/Debito : Bs.:            | \$us.:                                         | N°Cheque :                                                | Tiene ITF?               |
| Cta. Cte.:                      |                                                | Nº Debito :                                               |                          |
| Banco:                          |                                                |                                                           |                          |
|                                 |                                                |                                                           |                          |
|                                 |                                                |                                                           |                          |
|                                 |                                                |                                                           |                          |
|                                 |                                                |                                                           |                          |
| < < > >                         | <u>N</u> uevo <u>G</u> rabar <u>M</u> odificar | <u>B</u> uscar <u>E</u> liminar <u>C</u> ancelar <u>I</u> | mprimir <u>T</u> erminar |

En esta ventana se registran los egresos de caja, el proceso es el siguiente:  $N^{\circ}$  de Recibo: el sistema rellena el campo de acuerdo al correlativo.

**Fecha:** digite la fecha ó presione **ENTER** el sistema pondrá la fecha del mismo.

**Tipo de Cambio**: digite el tipo de cambio ó presione ENTER el sistema asignara el tipo de cambio digitado al ingresar al sistema. En los campos de:

Cliente

Concepto

Sucursal

Analítico

Puede digitar el código manualmente ó digitar "ENTER" en el campo vacío, luego se desplegará una pantalla de búsqueda, en la cual digita un criterio de búsqueda y luego selecciona el criterio requerido pegándolo presionando la tecla "ENTER".

Glosa: digite la glosa correspondiente.

*Forma de Pago:* de acuerdo a lo requerido usted puede proceder a la forma de pago ya sea en efectivo o cheques.

Los campos de **CTA.CTE., BANCOS,** se habilitan cuando la forma de pago es efectuada en cheques.

### IV. MODULO CUENTAS POR COBRAR

### TRANSACCION

### Detalle de cobranza

Se posiciona en el menú Cuentas x Cobrar y selecciona Notas, Detalle de Cobranza.

| Cuentas x Cobra | r |                     |
|-----------------|---|---------------------|
| Notas 🔎         |   | Detalle de Cobranza |
| Informes 🕨      |   |                     |

| Ø | Solucion Informati | ica 2010  |           |            |              |                  |                  |                     |   |
|---|--------------------|-----------|-----------|------------|--------------|------------------|------------------|---------------------|---|
| I | Detalle de         | e Cobran: | za        |            |              |                  |                  |                     |   |
|   | N°Trans.:          | Fecha: // | T.Cambio: | Tipo Nota: |              | NºIngreso C      | aja:             | Moneda:             | - |
|   | Sucursal :         |           |           | N°Corr.:   |              |                  |                  |                     |   |
|   | Cobrador:          |           |           | Cliente :  |              |                  |                  |                     |   |
| • | Concepto :         |           |           | Total:     |              |                  |                  |                     |   |
|   | Glosa:             |           |           |            |              |                  |                  |                     |   |
|   |                    |           |           |            |              |                  |                  |                     |   |
|   |                    |           |           |            |              |                  |                  |                     |   |
|   |                    |           |           |            | Nuevo Grabar | Modificar Buscar | Eliminar Cancela | r Imprimir Terminar |   |
|   | 1                  |           |           |            |              |                  |                  | Tourna Tournau      |   |

En esta ventana se registran los abonos del cliente, cuando la venta es al contado el modulo de ventas genera un cargo y un abono por el mismo monto, el proceso es como sigue:

*Nº de transacción*: campo numérico generado por el sistema al grabar.

Nº Correlativo: campo numérico que tiene que digitar el usuario.

Fecha: digite la fecha del abono.

Tipo Cambio: digite el tipo de cambio de la transacción.

**Sucursal**: digite el código de la sucursal o ENTER para que realice la búsqueda y luego seleccione el apropiado.

**Cobrador**: digite el código del cobrador o ENTER para que realice la búsqueda y luego seleccione el apropiado.

**Concepto Ventas:** seleccione el concepto de ventas que usará para la transacción.

*Cliente*: digite el código del cliente o ENTER para que realice la búsqueda y luego selecciona.

Moneda: seleccione Dólares ó bolivianos.

*No Cargo*: digite el numero de cargo al que se esta realizando el abono ó (-1) para realizar la búsqueda. Si el abono es en forma global no digitar nada.

**Cobrador**: digite el código del cobrador o ENTER para que realice la búsqueda y luego seleccione el apropiado.

*Concepto Ctas. Cobrar:* seleccione el concepto de cuentas por cobrar que usara para la transacción.

**Concepto Ventas:** seleccione el concepto de ventas que usará para la transacción.

Moneda: seleccione Dólares ó bolivianos.

*Monto Orig.:* Nos muestra el monto total del cargo seleccionado.

### **INFORMES**

### Estado de Cuenta

Se posiciona en el menú Cuentas por Cobrar y selecciona Informes, Estado de Cuenta Cliente.

| Cuentas x Cot                                       | orar         |             |         |              |         |         |        |              |              |         |          |          |            |                  |
|-----------------------------------------------------|--------------|-------------|---------|--------------|---------|---------|--------|--------------|--------------|---------|----------|----------|------------|------------------|
| Notas                                               | •            |             |         |              |         |         |        |              |              |         |          |          |            |                  |
| Informes                                            | •            | Estado      | ) de Ci | uenta Clie   | ente    |         |        |              |              |         |          |          |            |                  |
|                                                     |              | Mora (      | liente  | s            |         |         |        |              |              |         |          |          |            |                  |
|                                                     |              | Inform      | ie de A | Abonos       |         |         |        |              |              |         |          |          |            |                  |
|                                                     |              |             |         |              |         |         |        |              |              |         |          |          |            |                  |
| 🙆 Estado de Cuenta (                                | Clientes     |             |         |              |         |         | -      | STADOD       |              |         |          |          |            |                  |
| Cliente                                             |              |             |         |              |         |         | 7      | .51AD0 D     | E COENT      |         | LIVIES   |          |            |                  |
|                                                     |              |             |         |              |         |         | Γ      |              |              |         |          |          |            |                  |
| Periodo                                             |              |             | Me      | oneda        |         |         |        | Tipo Filtr   | 0            |         |          |          |            |                  |
| Inicial: 01/01/2010                                 | Final: 24/   | 08/2010     |         | DOLARES      | BAMERIC | ANOS    | •      | TO           | odos         |         |          | •        |            |                  |
| Zuna Marcelo Celia de A<br>Gladus Z. de limensa 252 | utea6145     |             | -       | >            |         |         |        |              | 📩 🖲 Or       | den Cro | nologico |          |            |                  |
| Passarela - Oferta6451                              |              |             |         | >>           |         |         |        |              | COn          | den Por | Notas    | Burner   |            | <b>T</b> empinen |
| (R) Rivero Chavez Roxar<br>(R) Rivero Roxana6533    | na - Tar6508 |             | -       | ~~           |         |         |        |              | ⊂ Re         | sumen   | Por dia  | Procesar | Imprimir   | Terminar         |
| Eacha N. Nº/anta                                    | Focho F      | hIPE octure |         | Importo Cora | NPDocih | Meahono | Corrå  | Importo Abon | Roldo Global | lin     | Cliente  | Vente    | Venato E   | Mora             |
| Fechani, IN Venta                                   | reuna r.     | IN-Factura  | N°Cargo | Impone Carg  | Nikecip | N-ADUNU | COIT.A | impone Abon  | Saluo Giubai |         | Cliente  | verniu   | VCITILU F. |                  |
|                                                     |              |             |         |              |         |         |        |              |              |         |          |          |            |                  |
|                                                     |              |             |         |              |         |         |        |              |              |         |          |          |            | <u> </u>         |
|                                                     |              |             |         |              |         |         |        |              |              |         |          |          |            |                  |
|                                                     |              | _           |         |              |         |         |        |              |              |         |          |          |            |                  |
|                                                     |              |             |         |              |         |         |        |              |              |         |          |          |            | <u> </u>         |
|                                                     |              |             |         |              |         |         |        |              |              |         |          |          |            |                  |
|                                                     |              |             |         |              |         |         |        |              |              | _       |          |          |            |                  |
|                                                     |              |             |         | -            |         |         |        | -            |              |         |          |          |            |                  |
|                                                     |              |             |         |              |         |         |        |              |              |         |          |          |            |                  |
|                                                     |              |             |         |              |         |         |        |              |              |         |          |          |            | <u> </u>         |
|                                                     |              |             |         | 2            |         |         | S      |              |              |         |          |          |            |                  |
|                                                     |              |             |         |              |         |         |        |              |              |         |          |          |            |                  |
|                                                     |              |             |         |              |         |         |        |              |              |         |          |          |            | +                |
|                                                     |              |             |         |              |         |         |        |              |              |         |          |          |            |                  |
|                                                     |              |             |         |              |         |         |        | -            |              |         |          |          |            |                  |
|                                                     |              |             |         |              |         |         |        |              |              |         | -        |          | -          |                  |

Esta ventana visualiza el estado de cuenta de cada cliente en forma detallada y fácil de interpretar, el proceso es el siguiente:

DATOS:

l

*Cliente*: Digite el código del cliente ó ENTER para acceder a la pantalla de consulta.

**Zona**: Digite el código de Zona ó ENTER para acceder a la pantalla de consulta.

*Moneda*: seleccione la moneda en la cual quiere el informe. *Fecha Inicial*: digite la fecha inicial del periodo.

**Fecha Final**: digite la fecha Final del periodo.

| Tipo F | iltro          |
|--------|----------------|
|        | Todos 🔹        |
|        | Todos          |
|        | Saldos <> 0.00 |
|        | Solo Vemto F.  |

Orden Cronologico
 Orden Por Notas
 Resumen Por dia

Tipo de Filtro: Seleccione según lo requerido.

Luego de PROCESAR la información requerida la visualizara en el detalle de a pantalla.

### Mora cliente

Se posiciona en el menú Cuentas por Cobrar y selecciona Informes, Mora Clientes.

| Cuentas x Cobrar                                             |                                     |                               |                         |                                 |                                                             |            |               |                       |                      |               |
|--------------------------------------------------------------|-------------------------------------|-------------------------------|-------------------------|---------------------------------|-------------------------------------------------------------|------------|---------------|-----------------------|----------------------|---------------|
| Notas 🕨                                                      |                                     |                               |                         |                                 |                                                             |            |               |                       |                      |               |
| Informes 🔸                                                   | Estado de                           | Cuenta Clie                   | nte                     |                                 |                                                             |            |               |                       |                      |               |
|                                                              | Mora Clier                          | ntes                          |                         |                                 |                                                             |            |               |                       |                      |               |
|                                                              | Informe d                           | e Abonos                      |                         |                                 |                                                             |            |               |                       |                      |               |
| []                                                           |                                     |                               |                         |                                 |                                                             |            |               |                       |                      |               |
| Clientes en Mora                                             | Idea Deur                           | devec de                      | Clientes                |                                 |                                                             |            |               |                       |                      |               |
| Periodo                                                      | idos Deud                           | lores de                      | Clientes                |                                 | Moneda-                                                     |            |               |                       |                      |               |
| Periodo de Ve<br>Fecha de control de n                       | ntas desde: 18/<br>nora hasta : 24/ | 08/2010 hast<br>08/2010 T.C.: | a: 24/08/2010<br>7.0700 | •                               | Moneda                                                      | Extranjera | C             | Moneda N              | lacional             |               |
| Formatos de Impres                                           | nzas desde: [25/<br>sion            | 08/2010 hast                  | a: 24/08/2010           | ]<br>_,·                        | Fipo de D                                                   | euda ——    | Fec           | :ha Orige             | n Mora—              |               |
| Por Nota                                                     | s                                   |                               | -                       |                                 | odos                                                        | -          | 1             | Remito                | C Fact               | ura           |
| Datos para Filtrar<br>Clientes :<br>Vendedor :<br>Sucursal : |                                     |                               |                         | 1 V<br>2 H<br>3 N<br>4 N<br>5 N | Agente<br>Holgura<br>Aora 30<br>Aora 60<br>Aora90<br>Aora90 | -          |               | 🗆 Solo C<br>🗖 Solo Si | on Docun<br>in Docum | nento<br>ento |
| Ciudad :<br>Zona :                                           | 0                                   |                               |                         | Pro                             | cesar                                                       | İmprimi    | ir <u>T</u> e | erminar               |                      |               |
| HeadelHeader1 Hea                                            | der1 Header1                        | HeadeHeadHe                   | eader1                  | Header1                         | Header1                                                     | Header1    | Header1       | Header1               | Header1              | Header 🔺      |
| 2 CENTRALCall                                                | e mar 3363386                       | CECIL 1 F                     |                         | 10001                           |                                                             |            |               |                       |                      |               |
|                                                              |                                     |                               |                         |                                 |                                                             | l.         |               |                       |                      |               |
|                                                              |                                     | -                             |                         |                                 |                                                             |            |               |                       |                      |               |
|                                                              |                                     |                               |                         |                                 |                                                             |            |               |                       |                      | — I           |
|                                                              |                                     |                               |                         |                                 |                                                             |            |               |                       |                      |               |
|                                                              |                                     |                               |                         |                                 |                                                             |            |               |                       |                      |               |
|                                                              |                                     |                               |                         |                                 |                                                             |            |               |                       |                      |               |
|                                                              |                                     |                               |                         |                                 |                                                             |            |               |                       | . –                  |               |

En esta ventana se procesa los saldos deudores de clientes, el proceso es el siguiente:

DATOS:

Moneda: seleccione la moneda en la cual quiere el informe.

*Fecha Control*: digite la fecha hasta la cual desea procesar los saldos deudores.

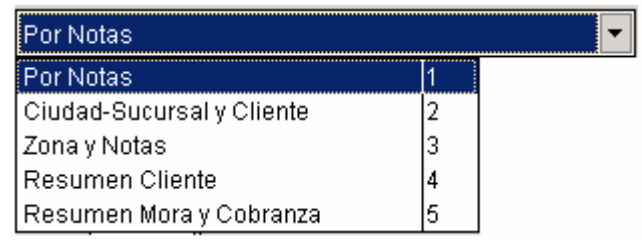

Formato de Impresión: seleccione el tipo de formato requerido.

| _ | Tipo de Deuda |            |  |  |  |  |  |
|---|---------------|------------|--|--|--|--|--|
|   | 0             | Todos 🔼    |  |  |  |  |  |
|   | 1             | Vigente    |  |  |  |  |  |
|   | 2             | Holgura    |  |  |  |  |  |
|   | 3             | Mora 30    |  |  |  |  |  |
|   | 4             | Mora 60    |  |  |  |  |  |
|   | 5             | Mora90 📃   |  |  |  |  |  |
|   | 6             | Mora +90 🗾 |  |  |  |  |  |

Tipo de Deuda: Seleccione según el informe de deuda requerido.

Fecha Origen Mora

Remito
Factura

Fecha Origen Mora: marque la opción requerida.

Datos para Filtrar:

En los campos de:

Cliente Vendedor

Sucursal

Ciudad

Zona

Puede digitar el código manualmente ó digitar "ENTER" en el campo vacío, luego se desplegará una pantalla de búsqueda, en la cual digita un criterio de búsqueda y luego selecciona el criterio requerido pegándolo presionando la tecla "ENTER".

Luego de PROCESAR la información requerida la visualizara en el detalle de a pantalla.

### Informe de Abonos

Se posiciona en el menú Cuentas por Cobrar y selecciona Informes, Informe de Abonos.

| Cuentas x Cob | rar |                          |
|---------------|-----|--------------------------|
| Notas         | ►   |                          |
| Informes      | •   | Estado de Cuenta Cliente |
|               |     | Mora Clientes            |
|               |     | Informe de Abonos        |

| 🏽 Solución Informatica 2004                                               |
|---------------------------------------------------------------------------|
| Informe Abonos por Periodos.                                              |
| Periodo<br>Inicial 01/01/2010 Final 24/08/2010 DOLARES AMERICANOS         |
| Datos para Filtrar   Cliente:   Concepto:   Sucursal:   Tipo Mov:   Todos |
| <u>I</u> mprimir <u>T</u> erminar                                         |

En esta ventana se Visualizan el informe de los abonos del cliente, cuando la venta es al contado el modulo de ventas genera un cargo y un abono por el mismo monto, el proceso es como sigue:

#### **PERIODO**:

*Inicial*: seleccione la fecha inicial del periodo. *Final*: seleccione la fecha final del periodo. *Tipo de Cambio:* Digite el tipo de cambio del día.

#### Datos para filtrar

Los siguientes datos se utilizan para encontrar la información precisa: *Cliente* 

### Concepto

Sucursal

Puede digitar el código manualmente ó digitar "ENTER" en el campo vacío, luego se desplegará una pantalla de búsqueda, en la cual digita un criterio de

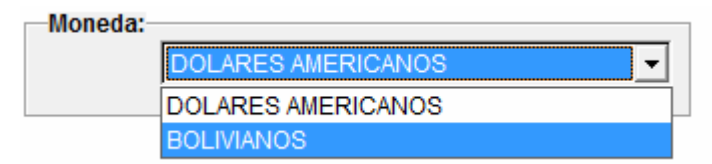

*Moneda*: seleccione la moneda en la cual requiera. *Tipo de Movimiento*: seleccione según su requerimiento. Proceda a imprimir para visualizar el informe buscado. Sistema Solución Informática 2010

# <u>Salir</u>

Seleccione salir para salir del sistema Solución Informática.